## Ordering and receiving chemicals/supplies/services

- Research the best source for your chemical considering also the shipping/handling costs, good sources are for example: SciFinder, VWR (free shipping), Fisher-Scientific (free shipping), Chemglass (free shipping), Sigma-Aldrich (solvents ship free), Pressure Chemical Co (for precious metal compounds). Make sure to log in to our accounts to see contract prices. This is especially important for VWR, Fisher-Scientific, Chemglass, Sigma-Aldrich (solvents).
- When buying an item from a different source always ask for a **quote including shipping**. Generally: *It never hurts to ask for a quote but it can save lots of money.*
- Go to quartzy.com and log in with your credentials.
- Go to Order requests and click on +Add Request
- Fill out the form, leave *Grant ID*, *Requisition#*, and *PO#* blank (*URL* optional but encouraged especially for non-standard vendors).
- Attach quote if you asked for one (attach forms when ordering elemental analyses).
- Click on *Submit request*.
- After approval by JAG, the order will be placed. You should receive a confirmation email. You can follow the progress of your order on Quartzy (order numbers,...)

# • Once you see a package for our group in the mail room please bring it to the desk right next to the door of office 418 and **unpack it** (same applies to packages brought to our lab by the stockroom staff). Make sure to keep the packing slip.

- Locate the order form in the black *Chemical Orders* folder on the shelf and staple the packing slip to it.
- Circle the quantity number on the order form or mark if less/more than ordered was received, write your initials and the date next to the item .
- If all items of this specific order have been received, place the order sheet with all packing slips attached in the *Completed Orders* box on the shelf.
- Take solvents (write the date on the bottle/drum) to the wet stockroom, common lab supplies (test tubes, bottles, vials) to the dry stockroom. Leave personal chemicals and anything you don't know where it belongs on the table.
- Log in to quartzy.com and mark the item as received under the *Order requests* tab (this will trigger an email to the requester). A pop-up window should appear.
- Choose *Add as new item* and specify the location (this can be changed later) and press *Submit*. The item will now show up in the inventory.

### **<u>Common vendors – login information</u>**

#### • VWR

https://us.vwr.com/store username: gladyszgroup@mail.chem.tamu.edu password: chemistry2013

#### • Fisher Scientific

www.fishersci.com username: gladyszgroup password: chemistry2013

#### • Sigma-Aldrich

www.sigmaaldrich.com/ username: jgrill password: chemistry1

 Chemglass (check not only for glassware but also syringes, septa,...) www.chemglass.com username: gladysz password: jag2007tx

#### • Cambridge Isotope

www.isotope.com username: gladyszgroup@mail.chem.tamu.edu password: jag2007tx

## TCI Chemicals

www.tcichemicals.com username: rggladysz@chem.tamu.edu password: JAG2007tx

#### • ACE Glass

www.aceglass.com username: gladyszgroup2016 password: JAG2007tx account number: 46200961